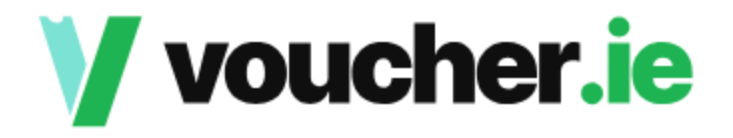

# **Buyer:**

• Log on to the Voucher.ie

| V voucher.ie | () Explore | 🔁 Sell | g Donate | Sign In | Sign Up |
|--------------|------------|--------|----------|---------|---------|
|              | a pi i     |        |          |         |         |

• Click on sign up top right on homepage

| Sig   | n Up                                                                                                    |  |
|-------|----------------------------------------------------------------------------------------------------|--|
| Name  |                                                                                                    |  |
| Nia   | l Voucher                                                                                                    |  |
| Email |                                                                                                    |  |
| nial  | l@voucher.ie                                                                                                    |  |
| Passw | ord *                                                                                                    |  |
|       |                                                                                                    |  |
|       |                                                                                                    |  |
|       | Sign Up                                                                                                    |  |
|       | Confirmation email sent                                                                                                    |  |
|       | Your account has been successfully created. Please check your email<br>and confirm the address to complete the registration process. |  |
|       |                                                                                                    |  |

• You will receive a prompt to verify your email address

| Verify your               | email address (External) Inbox x                                                                                                    | 8 | Ø |
|---------------------------|----------------------------------------------------------------------------------------------------|---|---|
| noreply@fenwik<br>to me ▼ | .app 🏂                                                                                                    | ¢ | : |
|                           | Helio Niall<br>Thanks for your interest in joining Voucher.ie! To complete your registration, we need you to<br>verify your email address. |   |   |
|                           | Verify your email                                                                                                    |   |   |

• Click *verify* to be redirected to the voucher.ie page where your account is now live.

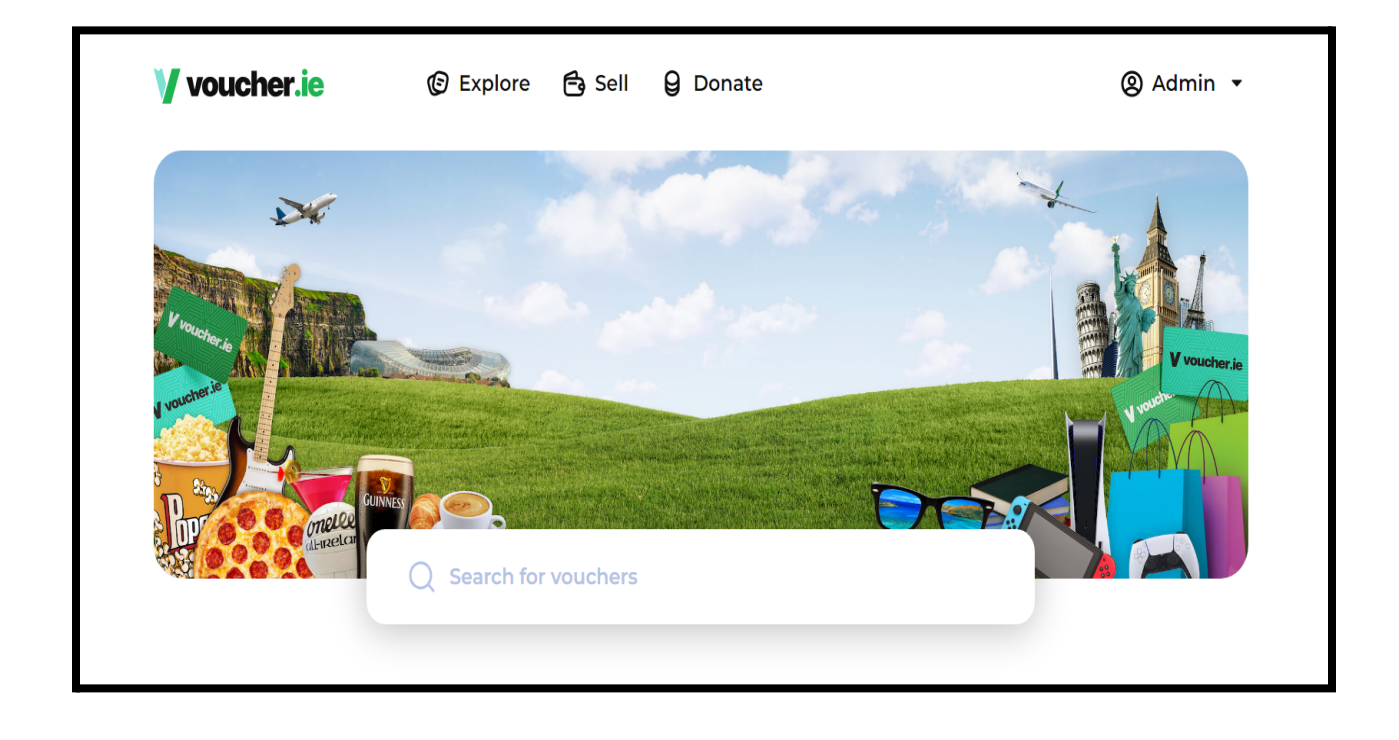

### **Buying a voucher:**

To find vouchers to purchase simply type the business name into the search bar or click explore this will give you voucher listings that can also be filtered by category. Once you have located a voucher you would like to purchase simply click on it.

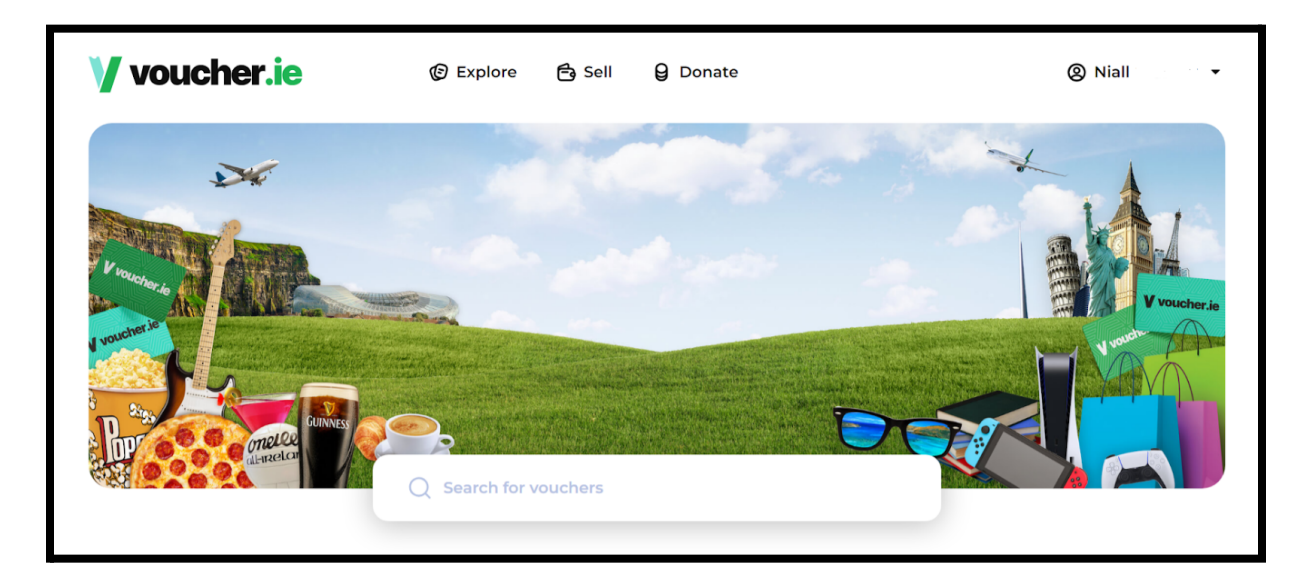

← Back

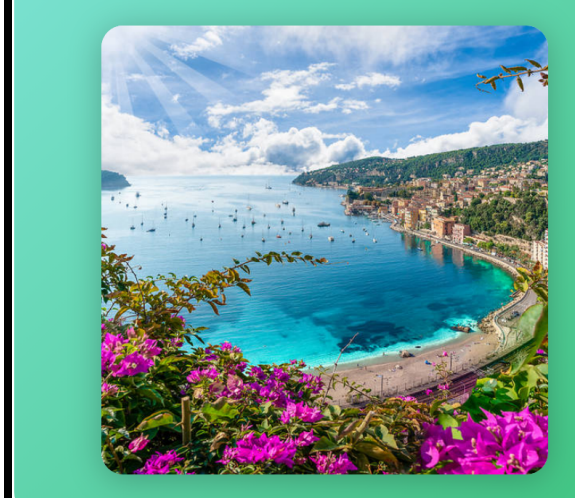

Entertainment

### **Morrisons e-Gift Card**

🔁 Seller: Artem Sinelnikov

- Digital voucher: Yes
- () Expiration: No expiration date
- Seller price: €9.52

#### €10

Buy Now

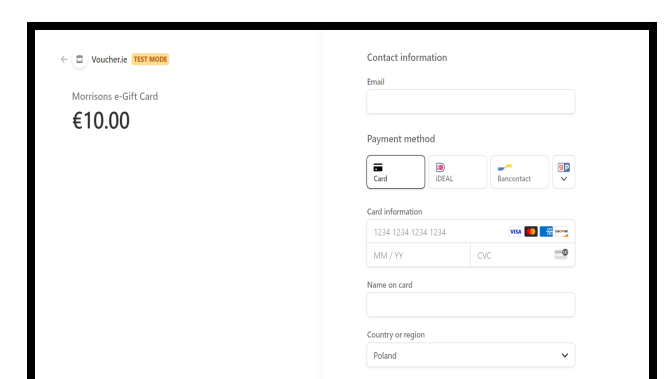

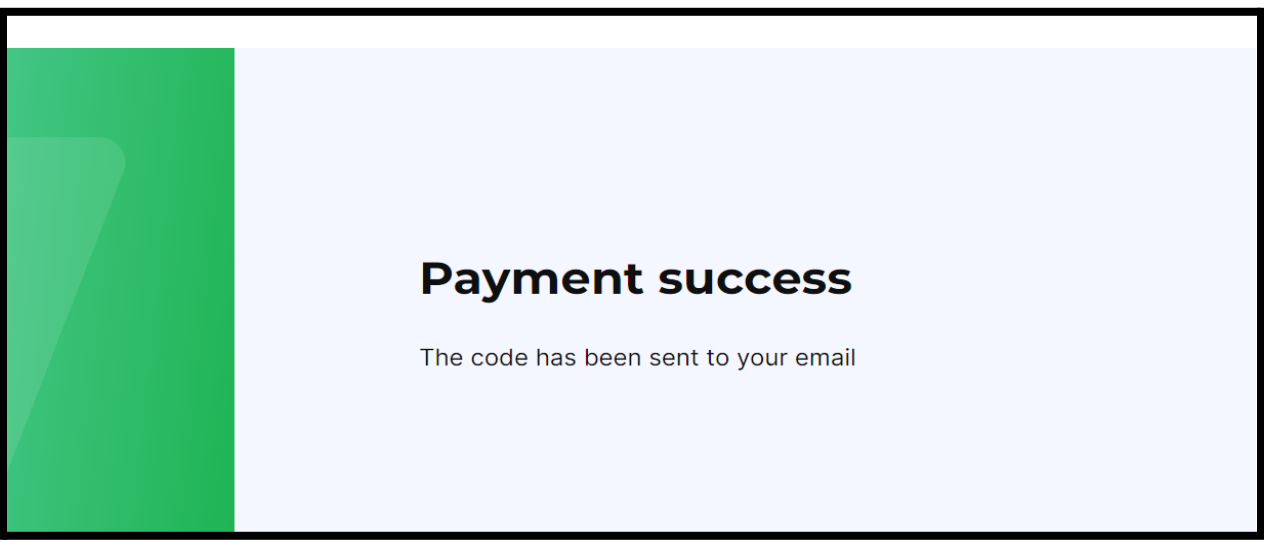

| N | noreply@fenwik.app<br>To: You |                                                                                                    | らく 《 イン …<br>Wed 02/08/2023 14:10 |                              |
|---|-------------------------------|----------------------------------------------------------------------------------------------------|-----------------------------------|------------------------------|
|   |                               | Hello,<br>We're pleased to inform you that your recent purchase on Voucher.ie was successful!<br>Here are the details of your purchase:<br>Voucher Title: Morrisons e-Gift Card<br>Expiration Date: No expiration date<br>Voucher Code:<br>code2<br>Thanks for your time,<br>Voucher.ie Team |                                   | • O<br>been pro<br>code will |

• Once your payment has been processed the voucher code will be sent to your email.

• You can select the voucher and click buy now and enter your details

# Selling a voucher:

Sign up is identical

Voucher.ie uses Stripe as payment processor. In order to sell a voucher you must have a Stripe account to receive payment.

| Explore | 🔁 Sell   | 9 Donate                                         | ⑧ Niall O'Grady 🝷 |
|---------|----------|--------------------------------------------------|-------------------|
|         |          |                                                  |                   |
|         | Please o | complete the Stripe onboarding form for payouts. |                   |
|         |          |                                                  |                   |

Simply follow the prompts on stripe to set up your account.

| 🕐 Voucher.ie                                               | Test mode             |
|------------------------------------------------------------|-----------------------|
| Voucher.ie partners with<br>Stripe for secure<br>payments. | Welcome back          |
| ← Return to Voucher.ie                                     | Password              |
|                                                            | Continue 🔿            |
| Powered by <b>stripe</b> <sup>(</sup> )<br>Terms           | ← Reset your password |

| V voucher.ie © Explore                | 🔁 Seil 🔒 Donate                                                                                                    | ⊗ Niall O'Crady ▼                                                                           |
|---------------------------------------|----------------------------------------------------------------------------------------------------|---------------------------------------------------------------------------------------------|
|                                       | Sell Voucher<br>Terreter verber eter beste ster ster ster ster<br>Terreter<br>Nerreter<br>Nerreter<br>Nerreter<br>Nerster<br>Nerreter<br>Nerster<br>Nerreter<br>Nerreter | ν<br>ν<br>α<br>Δα                                                                           |
| Explore Sell Danale Companies Charity | 173 Biag<br>Copyright © 2013 Vo<br>Privator Pation <u>User Terms &amp; Cond</u>                                                                                                    | jot St. Dublin 4. DO4 RT2X<br>checie. All rights reserved.<br>tions <u>Terms.of.Service</u> |

• If you already have a Stripe account you can sign in but if you do not you must onboard Stripe.

• Once you have set up Stripe you will receive a prompt to verify your email address.

• Enter all the required information into the fields in order to list your voucher for sale.

• Please note the amount you receive for the voucher will have the stripe processing fee and the Voucher.ie fee deducted.

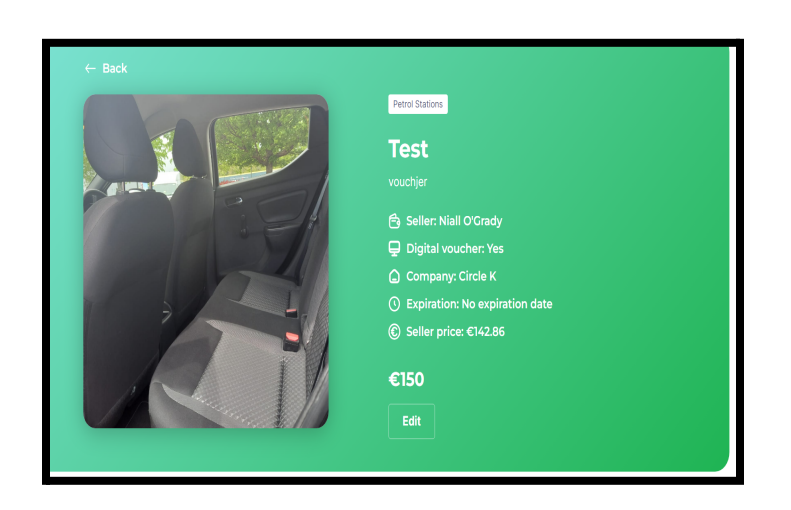

• Your Voucher is now listed for sale

### **Deleting your account**

As a user you have the right to delete your account at any time, We have endeavoured to make this as simple a procedure as possible.

• Login to your account and click your user name in the top right of the page

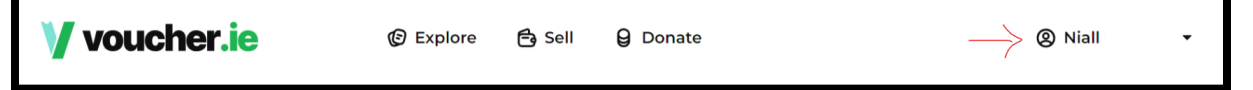

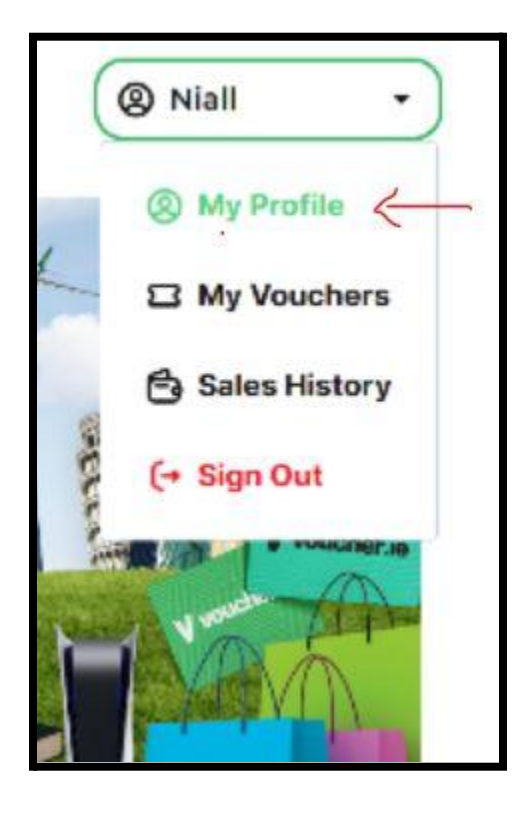

• Select My Profile from the drop down menu

• Scroll down to the bottom of the page and click *delete my account*. Confirm your request and your account will be deleted.

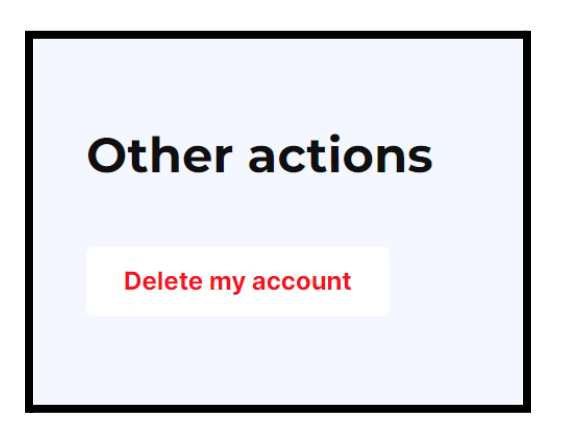

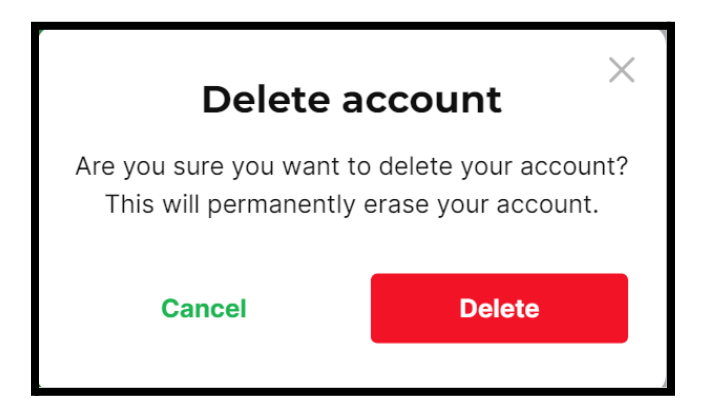

Your account will be deleted and if you wish to use Voucher.ie again you will need to sign up as a new user.